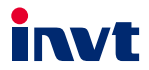

# **Operation Manual**

## ICA400-02/ICA413-02 Series 4G IoT Data Transmission Terminal

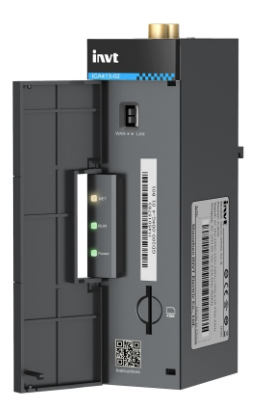

SHENZHEN INVT ELECTRIC CO., LTD.

| No. | Change description                                                                                                    | Version | Release date   |
|-----|----------------------------------------------------------------------------------------------------|---------|----------------|
| 1   | First release.                                                                                                    | V1.0    | December 2021  |
| 2   | <ul> <li>Added three function descriptions<br/>(antenna gain, power consumption and<br/>heat dissipation method) in section 1.2<br/>Product specifications.</li> <li>Added product weight data in section 2.3<br/>Outline dimensions and weight.</li> <li>Updated all operation descriptions and<br/>interface diagrams in chapter 3 Quick</li> </ul> | V1.1    | September 2024 |

## Contents

| 1 Product overview                             | 1  |
|------------------------------------------------|----|
| 1.1 Product features                           | 1  |
| 1.2 Product specifications                     | 2  |
| 1.3 Model instruction                          |    |
| 1.4 Port instruction                           | 4  |
| 1.5 Indicator instruction                      | 5  |
| 2 Installation                                 | 6  |
| 2.1 Overview                                   | 6  |
| 2.2 Unpacking inspection                       | 6  |
| 2.3 Outline dimensions and weight              | 7  |
| 3 Quick startup                                | 8  |
| 3.1 Operation description                      | 8  |
| 3.2 Monitoring platform operation instructions | 8  |
| 3.2.1 IWOstudio monitoring equipment           | 8  |
| 3.2.2 Web monitoring device                    |    |
| 3.2.3 Monitoring the device via APP            | 17 |
| 3.3 Monitoring platform account                |    |
| 3.3.1 Web registration                         |    |
| 3.3.2 APP registration                         |    |
| 3.4 FAQs                                       | 20 |
|                                                |    |

## **1 Product overview**

INVT ICA400-02/ICA413-02 4G series IoT data transmission terminal is a kind of 4G wireless data terminal for Internet of Things (IoT). Aiming at the need for RS485 or Ethernet communication, the data transmission terminal collects the device data of the RS485 interface through the ModbusTCP protocol or the device data of the RJ45 interface through the ModbusTCP protocol and provides users with wireless long-distance data transmission function through the public operator network. Its stability and reliability meet the requirements of industrial application scenarios.

The product adopts a high-performance industrial-grade 32-bit communication processor and industrial-grade wireless module, with an embedded real-time operating system as the software support platform, and also provides RS485/ RJ45 Ethernet interfaces, thus enabling PLC and other devices to upload the data to the cloud.

## 1.1 Product features

1. Standard set-up for easy operation

- Provides standard RS485 interfaces for direct connection to serial devices for data acquisition.
- Provides standard RJ45 interfaces for direct connection to network devices for data acquisition (ICA413-02 model).
- With intelligent data terminal, able to enter the data transmission state once upon power-on.
- Adopts standard rail installation.
- With powerful center management software, facilitating device management (optional).
- Convenient system configuration and maintenance interface.
- 2. Powerful functions
- Supports remote wireless software upgrade and remote policy configuration through OTA.
- Supports cloud-platform management on devices, facilitating remote management and device intelligence.
- Embedded with standard TCP/IP protocol stacks, supporting multiple transmission protocols.
- Supports APN.

- Able to directly connect to serial devices, supporting up to 40 groups of Modbus register collection for terminal devices.
- Supports the configuration of Modbus query address and collection period to upload only changed data, achieving the traffic saving on data upload.
- Supports 4G base station positioning.
- Supports SIM cards (optional).
- Supports GPS positioning to obtain device positions accurately (optional).

## **1.2 Product specifications**

| Function                  | Description                                                                                                    |  |  |  |
|---------------------------|----------------------------------------------------------------------------------------------------|--|--|--|
| Supported<br>network      | China(CN) version<br>• LTE FDD: Band 1/3/5/8<br>• LTE TDD: Band 34/39/40/41<br>• GSM: 900/1800MHz<br>Europe(EU) version<br>• LTE FDD: Band 1/3/7/8/20/28<br>• GSM: 900/1800MHz<br>Latin America(LA) version<br>• LTE FDD: Band 1/2/3/4/5/7/8/28/66<br>• GSM: 900/1800MHz |  |  |  |
| Supported<br>interfaces   | 1 RS485 interface<br>1 standard RJ45 interface (ICA413-02 model)<br>1 SMA 4G antenna interface, an optional SMA GPS antenna<br>1 spring-loaded SIM card socket (medium card)                                                                                             |  |  |  |
| Indicator                 | Power indicator, network status indicator, running status indicator                                                                                                    |  |  |  |
| Communication<br>protocol | Modbus RTU/Modbus TCP protocol<br>IoT MQTT communication protocol<br>PPP dialing protocol<br>FTP transfer protocol                                                                                                    |  |  |  |
| Theoretical bandwidth     | LTE FDD Rel.13: 10Mbps DL/5Mbps UL     LTE TDD Rel.13: 8.2Mbps DL/3.4Mbps UL     GPRS: 85.6Kbps DL/85.6Kbps UL                                                                                                    |  |  |  |
| Antenna gain              | 2.2dBi                                                                                                    |  |  |  |
| Power supply              | DC10-25V                                                                                                    |  |  |  |
| Power consumption         | ICA400-02 series: Average power: 40mA@24V, maximum power: 500mA@24V.<br>ICA413-02 series: Average power: 50mA@24V, maximum power:                                                                                                    |  |  |  |

| Function                | Description                                     |  |  |
|-------------------------|-------------------------------------------------|--|--|
|                         | 500mA@24V.                                      |  |  |
| Temperature<br>range    | -25-+60°C                                       |  |  |
| Shell                   | With shell, ingress protection (IP) rating IP20 |  |  |
| Installation<br>method  | Rail-mounted                                    |  |  |
| Heat dissipation method | Natural heat dissipation                        |  |  |

## 1.3 Model instruction

Model name illustration of INVT ICA series data transmission terminal:

| <b>ICA</b> | *** | _ *** _ | ** |
|------------|-----|---------|----|
| 1          | 234 | 567     | 89 |

| Symbol | Description                       | Contents                                                                                                    |
|--------|-----------------------------------|----------------------------------------------------------------------------------------------------|
| 1      | Product series<br>abbreviation    | ICA: Internet Communication Adapter                                                                                                    |
| 2      | Wireless<br>communication<br>mode | 0: Do not support wireless communication<br>1: WIFI<br>2: GPRS<br>3: 3G<br>4: 4G<br>5: 5G                                                   |
| 3      | Wire<br>communication<br>mode     | 0: Do not support wire communication<br>1: Ethernet                                                                                         |
| 4      | Local data collection mode        | 0: RS485<br>1: Ethernet<br>2: CAN<br>3: RS485+Ethernet<br>4: RS485+CAN<br>5: Ethernet+CAN<br>6: RS485+Ethernet+CAN<br>7: RS485+Ethernet+VPN |

| Symbol | Description      | Contents                                                |  |
|--------|------------------|---------------------------------------------------------|--|
| 6      | SIM card type    | 0: Plug-in card (Standard, default)                     |  |
|        | Silvi card type  | 1: Embedded SIM card                                    |  |
|        |                  | 0: IP00 (without shell)                                 |  |
| ß      | IP rating        | 1: IP20 (wall-mounted shell)                            |  |
|        | ii raung         | 2: IP20 (rail-mounted shell)                            |  |
|        |                  | 6: IP65 (direct-insert shell)                           |  |
|        |                  | G: with GPS                                             |  |
|        |                  | U: with USB flash disk                                  |  |
| Ø      | Special function | A: supports audio                                       |  |
| Ű      |                  | V: supports video                                       |  |
|        |                  | This bit is omitted for standard configuration since it |  |
|        |                  | does not carry additional functions.                    |  |
|        |                  | 5: 4 5_6V                                               |  |
| Ø      | Voltage type     | 5. 4.5-6 V.                                             |  |
|        |                  | The voltage for standard configuration is 10V-30V, so   |  |
|        |                  | this bit is omitted for standard configuration.         |  |
|        |                  | CN: China version                                       |  |
| 0      | International    | EU: Europe version                                      |  |
| 3      | version          | LA: Americas version                                    |  |
|        |                  | This bit is omitted for WIFI products.                  |  |

## **1.4 Port instruction**

| Port identifier | Port description                                                                                                    |  |  |
|-----------------|----------------------------------------------------------------------------------------------------|--|--|
| 24V             | Power supply +                                                                                                    |  |  |
| GND             | Power supply -                                                                                                    |  |  |
| 485+            | 485A                                                                                                    |  |  |
| 485-            | 485B                                                                                                    |  |  |
| 4G              | GPRS antenna                                                                                                    |  |  |
| GPS             | GPS antenna (optional)                                                                                                    |  |  |
| Ethernet        | RJ45 interface (applicable to ICA413-02 only)                                                                                                    |  |  |
| SIM             | SIM card                                                                                                    |  |  |
| WAN⇔LAN         | <ul> <li>Function selection switch. The selection before power-up is valid.</li> <li>When WAN is selected, the network port is upstream and used to connect to the network for data upload.</li> <li>When LAN is selected, the network port is downstream an is used to connect to the device for ModbusTCP data acquisition (only for ICA413-02 models).</li> </ul> |  |  |

## 1.5 Indicator instruction

| Indicator<br>identifier | Description                                                     |  |  |
|-------------------------|-----------------------------------------------------------------|--|--|
|                         | 4G network indicator                                            |  |  |
| NET                     | Flash slowly (ON: 600ms; OFF: 600ms): No SIM card/Network       |  |  |
|                         | registration in progress/Registration failed.                   |  |  |
|                         | Flash quickly (ON: 75ms; OFF: 75ms): Data link established      |  |  |
|                         | Run indicator                                                   |  |  |
|                         | Flash slowly (ON: 1s; OFF: 1s): RS485 communication is abnormal |  |  |
| RUN                     | Flash quickly (ON: 100ms; OFF: 100ms): RS485 communication is   |  |  |
|                         | normal                                                          |  |  |
|                         | ON or OFF: System exceptions                                    |  |  |
| POWER                   | Power supply indicator                                          |  |  |

## 2 Installation

### 2.1 Overview

ICA series 4G IoT data transmission terminal must be installed properly to achieve the designed function. Generally, the installation must be done under the guidance of our certified and qualified engineers.

Note: Do not conduct installation with the power on.

#### 2.2 Unpacking inspection

Before unpacking, check whether the package is in good condition and its product information is the same as on the order. The packing materials should be well maintained during inspection for future transshipment. If any question, please contact the supplier.

| Deliverables                  | Qty | Remark                                                 |
|-------------------------------|-----|--------------------------------------------------------|
| 4G data transmission terminal | 1   |                                                        |
| 4G antenna                    | 1   | Applicable only to models using an external<br>antenna |
| GPS antenna                   | 1   | Optional                                               |
| SIM card                      | 1   | Applicable to models of China(CN) version              |
| PIN terminal                  | 1   | 4PIN terminal                                          |

|  | Table 2-1 | Product | deliverables |
|--|-----------|---------|--------------|
|--|-----------|---------|--------------|

## 2.3 Outline dimensions and weight

The outline dimension of the IP20 model is as follows (unit: mm)

The net weight of the ICA413 product is 97.1g, and the gross weight is 264g. The net weight of the ICA400 product is 90.7g, and the gross weight is 258.7g.

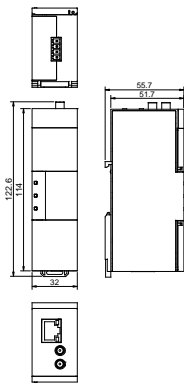

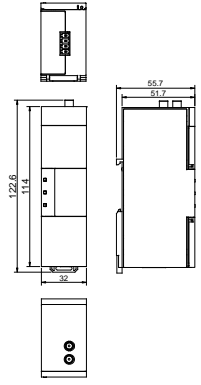

Figure 2-1 ICA413-02 product dimensions

Figure 2-2 ICA400-02 product dimensions

## 3 Quick startup

## 3.1 Operation description

Equipment required: Networked computer, 4G data transmission terminal, IoT SIM card.

#### Procedure:

- Step 1 Open the flip cover at the front and insert the SIM card into the slot.
- Step 2 Record the device ID and 6-digit key from the label and add them to the IoT monitoring system.
- Step 3 Wire the product based on the port description (ICA413 models have the option to connect to a network cable).
- Step 4 Connect to the 4G antenna and GPS antenna (optional).
- Step 5 Power on and start the 4G data transmission terminal.
- Step 6 If the yellow NET indicator flashes with an interval of 75ms, the expansion card is network ready and the data transmission starts.
- Step 7 Go to real-time monitoring interface to review relevant information in IoT monitoring system.

## 3.2 Monitoring platform operation instructions

You can monitor relevant devices through the following three methods. For information on how to obtain the account and password, please refer to section 3.3 Monitoring platform account.

- 1. Host controller software: IWOstudio
- 2. Web: IWoscene industrial IoT application platform
- 3. Mobile: INVT Cloud APP

#### 3.2.1 IWOstudio monitoring equipment

1. Download IWOstudio from the official website (www.invt.com), install, and then open it.

| 10T IWOstudio <sup>3.3</sup> Networking settings Configure tool Local settings | @ ≎ ♥   - □ ×                                                                                                    |
|--------------------------------------------------------------------------------|----------------------------------------------------------------------------------------------------|
| IWOstudio - Log in                                                             |                                                                                                    |
|                                                                                | User Persond Persond Persond Persond Persond Persond Personal Personal Pers |
| Copyright © 2024 INVT. All Rights Reserv                                       | wd. 弿ICP뜰07504406号                                                                                                    |

2. Enter the account and password to log in and enter the network configuration interface.

**Note:** For account information, refer to section 3.3 Monitoring platform account.

| IOT IWOstudio <sup>3.0</sup> Networking set                                                                         | ttings Configure tool Local settings |              | 😫 comm_JWdemo 🙄 😫 🛛 – 🔲 🗡 |
|----------------------------------------------------------------------------------------------------|--------------------------------------|--------------|---------------------------|
| Deta suscitavia typeliki.     Q       ▲     Matterator       ✓     Matterator       ✓     Ø       Ø     detextol(1) | 1 O Online                           | O Materiarce | O Aum                     |
|                                                                                                    | DUTET AP                             |              |                           |

3. If it is your first time using the software, you need to add a device type. Click **New > New device type** in the lower left corner. If it is not your first time adding a device type, proceed to step 5.

| IGT IWOstudio <sup>3.0</sup> Networking set                                                    | tings Configure tool     | Local settings              |                         | eomm_IWdem | - C 🕸 –           | □ × |
|------------------------------------------------------------------------------------------------|--------------------------|-----------------------------|-------------------------|------------|-------------------|-----|
| Device name/Device type/Ada Q.<br>< All Maintenance ><br>group by device Y all Y               | <b>1</b><br>Total number | O     Online                | Ø           Maintenance | 0          | <b>O</b><br>Alarm | 0   |
| 0 demo01(1) ×                                                                                  |                          |                             | No Data                 |            |                   |     |
| New device<br>New user<br>New device type<br>New device group<br>Rese<br>Global Marc. HomePage | NVELOT APP               | Betteric instruction manual |                         |            |                   |     |

4. Enter the type name of the input device, and click **OK**. When a prompt of **Successfully created** appears, the creation of the device type is complete.

| 107 IWOstudio <sup>3.0</sup> Networking sett                                | ings Configure tool      | Local settings             |                  | 😫 comm_JWdemo 📿 🎕 | - 🗆 × |
|-----------------------------------------------------------------------------|--------------------------|----------------------------|------------------|-------------------|-------|
| Device name/Device type/AdaQ. < All Maintenance >  group by deviceV (all V) | <b>1</b><br>Total number | O Online                   | O<br>Maintenance | (a) O<br>Alarm    | 0     |
| 🖉 demo001 (1) 👻                                                             |                          |                            |                  |                   |       |
|                                                                             |                          | New device type +Type name | X<br>Canost CK   |                   |       |
| Control Marco International                                                 | EVITOR 49                | Ectoric instruction manual |                  |                   |       |

5. Click New > New device in the lower left corner.

| IGT IWOstudio <sup>3.0</sup> Networking set       | ttings Configure tool    | Local settings              |      |                         | e comm_JWdemo | - C 🏶   -         | $\Box$ × |
|---------------------------------------------------|--------------------------|-----------------------------|------|-------------------------|---------------|-------------------|----------|
| Device name/Device type/Ada Q       <             | <b>1</b><br>Total number | O     Online                | 0    | <b>O</b><br>Maintenance | 0             | <b>O</b><br>Alarm | 0        |
| 🤊 demold (1)                                      |                          |                             | No I | 2243                    |               |                   |          |
| New device<br>New device type<br>New device group |                          | Ectronic instruction menual |      |                         |               |                   |          |

6. Enter Adapter ID, Adapter key, Device name, select Device type, and click OK to complete the process.

Note: Adapter ID is the S/N code of the IoT terminal, and Adapter key is the six-digit number under the QR code next to the S/N code.

| IGT IWOstudio <sup>3.0</sup> Networking set                                                                                                    | tings Configure tool | Local settings                                                                                                    |           | 😫 comm_Midemo 📿 🛞 | - 🗆 × |
|----------------------------------------------------------------------------------------------------|----------------------|----------------------------------------------------------------------------------------------------|-----------|-------------------|-------|
| Detramentations specifications (%)<br>( <u>All Montespec</u> →<br>(productions (%) <u>All ∨</u><br>() <u>Annotespec</u> →<br>() <u>Annotespec</u> →<br>() <u>Annotespec →<br/>() <u>Annotespec →</u><br/>() <u>Annotespec →</u><br/>() <u>An</u></u> |                      | Decay Control Control Con | Content C | O     Aurn        | 0     |
| 0 0 O                                                                                                    | INVE FOR APP         | Bectronic instruction manual                                                                                                    |           |                   |       |

7. After adding the device, you need to add parameters for the first time. Click the device and then click **New**.

| IGT IWOstudio <sup>3.0</sup> Networking sett | tings Configure tool | Local settings |                    |                     | eorra "Wder      | • C @            | - 🗆 ×             |
|----------------------------------------------|----------------------|----------------|--------------------|---------------------|------------------|------------------|-------------------|
| Device name/Device type/Ada_ Q               | Esta maritorina      | Ea.            | ()                 | B<br>Remote unovale | Raamet           | 2                | Basic information |
| group by device V al V                       | Monitor Param        | Num Log        |                    | ALTON OPPOS         |                  |                  |                   |
| R demo                                       | Parameter name:      |                | Parameter address: |                     |                  | Sec              | rich Reset        |
|                                              | State                | Parameter name | Numerical value    | Address             | Parameter type   | Operation        |                   |
|                                              | •                    | demo           | 29.01 °C           | 3                   | Operating params | Chart   Edit   C | lopy   Delete     |
|                                              | New Distribu         | Batch 🔨        | More A             |                     |                  |                  | < 1 >             |
|                                              | 2                    |                |                    |                     |                  |                  |                   |
|                                              |                      |                |                    |                     |                  |                  |                   |
|                                              |                      |                |                    |                     |                  |                  |                   |
|                                              |                      |                |                    |                     |                  |                  |                   |
|                                              |                      |                |                    |                     |                  |                  |                   |

8. Enter **Parameter name**, select **Communication type**, select **Parameter type**, enter **Parameter address** (Modbus address of the register), fill in other information as needed, and click **OK**. When the prompt **Successfully created** appears, the process is complete.

| IGT IWOstudio <sup>3.0</sup> Netw             | orking settings Configure tool | Local settings             |                   | e                                      | comm_JWdemo 📿 |                  |
|-----------------------------------------------|--------------------------------|----------------------------|-------------------|----------------------------------------|---------------|------------------|
| Device name/Device type/Ada                   |                                |                            | 0                 | B                                      | 8             | Base information |
| group by device V                             | New parameter                  |                            |                   |                                        | ×             |                  |
| <ul> <li>demo001 (1)</li> <li>demo</li> </ul> | * Parameter name               | * Communication type       | · <u>/</u>        | Parameter type<br>Operating parameters |               | Search Reset     |
| B6297500066                                   | * Parameter address            |                            |                   |                                        | • •           | on               |
|                                               | Parameter unit                 | Parameter properties       | Calculation rules | Decimal p                              | olaces        | Edit Copy Delete |
|                                               | Parameter values               |                            |                   |                                        |               |                  |
|                                               | # Parameter values             | Parameter Value Descriptio | n Parameter value | e color Oper                           | ation 🕒       |                  |
|                                               |                                |                            |                   |                                        |               |                  |
|                                               | Collection cycle               | Pa                         | ameter labels     |                                        |               |                  |
|                                               | 30 ( s )                       |                            |                   |                                        | × 🕑           |                  |
|                                               |                                |                            |                   |                                        | Cancel OK     |                  |
| • •                                           | Q                              |                            |                   |                                        |               |                  |

**Communication type:** Click <u>∠</u> to view, modify or create new settings. The default is 485 communication, with a slave address of 1, a baud rate of 19200, 8 data bits, 1 stop bit, and even parity. Click **Edit** to modify. If additional communication parameters are required, you can perform create operations.

✓ Note: This parameter determines whether the terminal can successfully communicate with the device. Ensure that it corresponds to the device before sending the parameters.

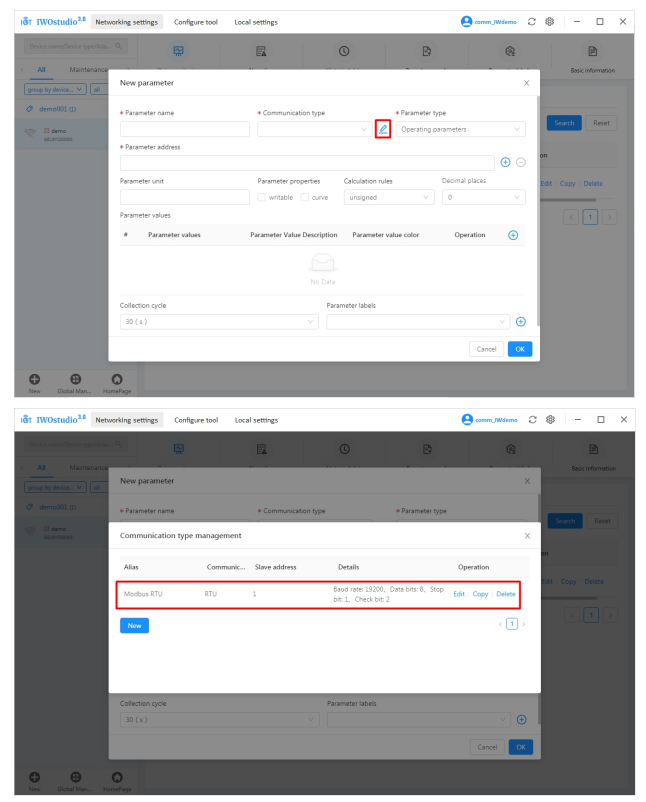

9. After creating the parameters, click Distribute.

| IGT IWOstudio <sup>3.0</sup> Networking setti | ings Configure tool | Local settings |                    |                | 🙆 comm_IWder     | • C @             | - 🗆 ×             |
|-----------------------------------------------|---------------------|----------------|--------------------|----------------|------------------|-------------------|-------------------|
|                                               | <b>F</b>            |                | 0                  | E:             | 6                | 2                 | e                 |
| < All Maintenance >                           | Data monitoring     | Alarm Log      | Historical data    | Remote upgrade | Paramet          | er labels         | Basic information |
| group by device V all V                       | Monitor Param       |                |                    |                |                  |                   |                   |
| ⊘ demo001 (1) ^                               | Parameter name:     |                | Parameter address: |                |                  | Sear              | ch Reset          |
|                                               | State               | Parameter name | Numerical value    | Address        | Parameter type   | Operation         |                   |
|                                               | •                   | demo           | 29.01 °C           | 3              | Operating parame | Chart   Edit   Co | py   Delete       |
|                                               | New Distribut       | Batch A        | fore A             |                |                  |                   | < 1 >             |
|                                               |                     |                |                    |                |                  |                   |                   |
|                                               |                     |                |                    |                |                  |                   |                   |
|                                               |                     |                |                    |                |                  |                   |                   |
|                                               |                     |                |                    |                |                  |                   |                   |
|                                               |                     |                |                    |                |                  |                   |                   |
| New Global Man HomePage                       |                     |                |                    |                |                  |                   |                   |

10. Once successfully distributed, you can proceed with online monitoring.

| IGT IWOstudio <sup>3.0</sup> Networking sett | ings Configure tool | Local settings |                     |                |                  | •• C @       | – 🗆 ×             |
|----------------------------------------------|---------------------|----------------|---------------------|----------------|------------------|--------------|-------------------|
| Device name/Device type/Ada Q.               | <b>1</b>            |                | Successfully issued | B              | e                | 2            | (III)             |
| < All Maintenance >                          | Data monitoring     | Alarm Log      | Historical data     | Remote upgrade | Paramet          | er labels    | Basic information |
| group by device V al V                       | Monitor Param       |                |                     |                |                  |              |                   |
| 🧷 demo001 (1) 🔷                              |                     |                |                     |                |                  | _            |                   |
| 🛜 🖉 demo                                     | Parameter name:     |                | Parameter address:  |                |                  |              | Search Reset      |
|                                              | State               | Parameter name | Numerical value     | Address        | Parameter type   | Operation    |                   |
|                                              | •                   | demo           | 32.21 °C            | 3              | Operating parame | Chart   Edit | Copy   Delete     |
|                                              | New Distribut       | e Batch A      | More A              |                |                  |              | < 1 >             |
|                                              |                     |                |                     |                |                  |              |                   |
|                                              |                     |                |                     |                |                  |              |                   |
|                                              |                     |                |                     |                |                  |              |                   |
|                                              |                     |                |                     |                |                  |              |                   |
|                                              |                     |                |                     |                |                  |              |                   |
|                                              |                     |                |                     |                |                  |              |                   |
|                                              |                     |                |                     |                |                  |              |                   |

#### 3.2.2 Web monitoring device

1. Enter: iot.invt.com in the address bar of Google Browser and press Enter to visit the login page of the industrial IoT application platform. As shown in the following figure, enter the account number and password to complete the login.

Note: For account information, refer to section 3.3 Monitoring platform account.

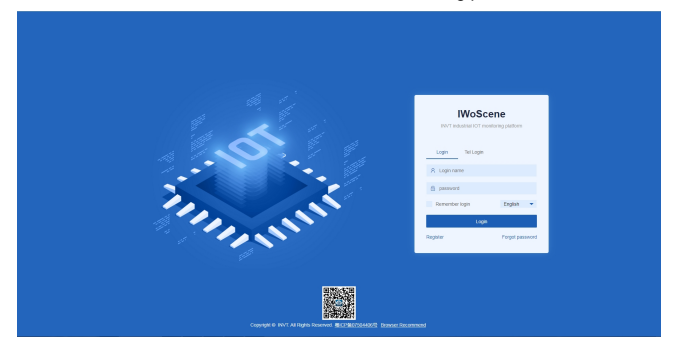

2. After logging in successfully, the homepage appears as shown below. Enter the adapter number, secret key and device name in the Add devices quickly column on the homepage, select the device type according to the monitoring type, and select ICA400/413 as the adapter type (default communication is 485). Click Submit after confirming the input is correct. When a prompt of "Added successfully" appears, the device is added completely.

Note: The adapter code is the S/N code of the IoT terminal, and the adapter secret key is the six-digit number below the QR code next to the S/N code.

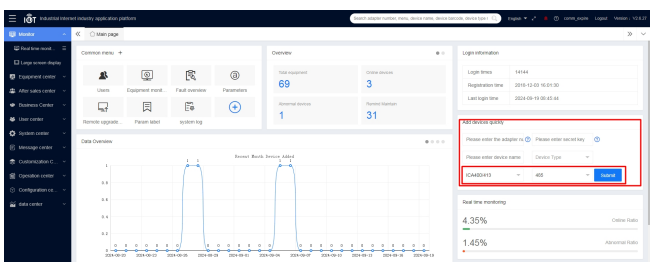

3. Enter the adapter code that has been added into the search box on the homepage, click the barcode to enter the monitoring page of the device and check the monitoring state of the device.

| oeter n                                                                                                    |                                                                                                    |                                                                                                    |                                                                                                    |                                                                                                    |                                                                                                    |                                                                                                    |                                                                                                    |                                                 |                                                                                                    |                      |                   |                          |
|----------------------------------------------------------------------------------------------------|----------------------------------------------------------------------------------------------------|----------------------------------------------------------------------------------------------------|----------------------------------------------------------------------------------------------------|----------------------------------------------------------------------------------------------------|----------------------------------------------------------------------------------------------------|----------------------------------------------------------------------------------------------------|----------------------------------------------------------------------------------------------------|-------------------------------------------------|----------------------------------------------------------------------------------------------------|----------------------|-------------------|--------------------------|
| bal time mont                                                                                                    | Common menu +                                                                                                    |                                                                                                    |                                                                                                    |                                                                                                    | Overview                                                                                                    |                                                                                                    |                                                                                                    |                                                 | Login Information                                                                                                    |                      |                   |                          |
| arge somen display                                                                                                    |                                                                                                    |                                                                                                    | ~                                                                                                    |                                                                                                    |                                                                                                    |                                                                                                    |                                                                                                    |                                                 |                                                                                                    |                      |                   |                          |
| quipment center 🗠                                                                                                    | 2                                                                                                    | ۱                                                                                                    | R                                                                                                    | 0                                                                                                    | 69                                                                                                    |                                                                                                    | 2                                                                                                    |                                                 | Login sines                                                                                                    | 14144                | -                 |                          |
| ther states center 🛛 👻                                                                                                    | Users                                                                                                    | Equipment mont                                                                                                    | Fault evenview                                                                                                    | Parameters                                                                                                    | 05                                                                                                    |                                                                                                    | ,                                                                                                    |                                                 | Registration time                                                                                                    | 2010-12-03 10-01     | 30                |                          |
| isiness Center 🚽                                                                                                    | <b>1</b>                                                                                                    | 周                                                                                                    | 6                                                                                                    | <b>(+</b> )                                                                                                    | Record designs                                                                                                    |                                                                                                    | inned Mandam                                                                                                    |                                                 | Lans toget at the                                                                                                    | 2010717012           |                   |                          |
| ser center 🗸 🗸                                                                                                    | Remote upgrade                                                                                                    | Paran tabel                                                                                                    | eystern log                                                                                                    | <u> </u>                                                                                                    | 1                                                                                                    |                                                                                                    | 31                                                                                                    |                                                 | All losses water                                                                                                    |                      |                   |                          |
| yalam center 🔍 🗸                                                                                                    |                                                                                                    |                                                                                                    |                                                                                                    |                                                                                                    |                                                                                                    |                                                                                                    |                                                                                                    |                                                 |                                                                                                    |                      |                   |                          |
| eurape center 🗸                                                                                                    | Data Overview                                                                                                    |                                                                                                    |                                                                                                    |                                                                                                    |                                                                                                    |                                                                                                    |                                                                                                    |                                                 | Please enter the ad-                                                                                                    | igler is, 🔘 Please i | siller seciel key | p                        |
| estangation C ~                                                                                                    |                                                                                                    |                                                                                                    |                                                                                                    | Second Real                                                                                                    | h fiver idded                                                                                                    |                                                                                                    |                                                                                                    |                                                 | Please enter device                                                                                                    | name Drvke 1         | ipe v             |                          |
| peration center                                                                                                    |                                                                                                    |                                                                                                    |                                                                                                    |                                                                                                    |                                                                                                    |                                                                                                    |                                                                                                    |                                                 | ICA400415                                                                                                    | - 455                | -                 | Sabere                   |
| referenten en                                                                                                    |                                                                                                    |                                                                                                    |                                                                                                    |                                                                                                    |                                                                                                    |                                                                                                    |                                                                                                    |                                                 |                                                                                                    |                      |                   |                          |
| da renter v                                                                                                    |                                                                                                    |                                                                                                    |                                                                                                    |                                                                                                    |                                                                                                    |                                                                                                    |                                                                                                    |                                                 | Real time monitoring                                                                                                    |                      |                   |                          |
|                                                                                                    |                                                                                                    |                                                                                                    |                                                                                                    |                                                                                                    |                                                                                                    |                                                                                                    |                                                                                                    |                                                 | 1.050                                                                                                    |                      |                   |                          |
|                                                                                                    |                                                                                                    |                                                                                                    |                                                                                                    |                                                                                                    |                                                                                                    |                                                                                                    |                                                                                                    |                                                 | 4.30%                                                                                                    |                      |                   | CER                      |
|                                                                                                    | 6.1                                                                                                    |                                                                                                    |                                                                                                    |                                                                                                    |                                                                                                    |                                                                                                    |                                                                                                    |                                                 | 1.45%                                                                                                    |                      |                   | Abrom                    |
|                                                                                                    | 204-01-02                                                                                                    | 2011-01-2                                                                                                    | Xene 8 00100                                                                                                    | 8 001010 0                                                                                                    | CA-CA-DA 2004-02-07                                                                                                    | 2004-02-13 0004-00-                                                                                                    | 0.0019910 0                                                                                                    | 0.000                                           | •                                                                                                    |                      |                   |                          |
|                                                                                                    |                                                                                                    |                                                                                                    |                                                                                                    |                                                                                                    |                                                                                                    |                                                                                                    |                                                                                                    |                                                 |                                                                                                    |                      |                   |                          |
| AT Interval interve                                                                                                    | et indusiny application pla                                                                                                    | Iom                                                                                                    |                                                                                                    |                                                                                                    |                                                                                                    | IN NY ROOM                                                                                                    | 4                                                                                                    |                                                 | 0.0 04                                                                                                    | o-2 ∎ 0              | conve_Witerio Lag | pad Venior               |
| 101                                                                                                    | //                                                                                                    |                                                                                                    |                                                                                                    |                                                                                                    |                                                                                                    |                                                                                                    | _                                                                                                    | _                                               |                                                                                                    |                      |                   |                          |
|                                                                                                    | - CLarden belde                                                                                                    |                                                                                                    |                                                                                                    |                                                                                                    |                                                                                                    |                                                                                                    |                                                                                                    |                                                 |                                                                                                    |                      |                   |                          |
| had the nont.                                                                                                    | Common menu +                                                                                                    |                                                                                                    |                                                                                                    |                                                                                                    | Overview                                                                                                    |                                                                                                    |                                                                                                    |                                                 | Login information                                                                                                    |                      |                   |                          |
| Læge soner dapløj                                                                                                    | 304031                                                                                                    | lessage                                                                                                    |                                                                                                    |                                                                                                    |                                                                                                    |                                                                                                    |                                                                                                    |                                                 |                                                                                                    | ×                    |                   |                          |
| qupment center 🗸 🗸                                                                                                    | 4                                                                                                    |                                                                                                    |                                                                                                    |                                                                                                    |                                                                                                    |                                                                                                    |                                                                                                    |                                                 |                                                                                                    | -                    | 15                |                          |
| viter tables caritor                                                                                                    | Scheburg (M14)                                                                                                    | 1800068                                                                                                    | Q.Seach                                                                                                    |                                                                                                    |                                                                                                    |                                                                                                    |                                                                                                    |                                                 |                                                                                                    |                      | 50                |                          |
| Nativess Center ~                                                                                                    | 6                                                                                                    |                                                                                                    |                                                                                                    |                                                                                                    |                                                                                                    |                                                                                                    |                                                                                                    |                                                 |                                                                                                    |                      |                   |                          |
| Seconter -                                                                                                    | Ramote 7/04                                                                                                    |                                                                                                    |                                                                                                    |                                                                                                    |                                                                                                    | Content                                                                                                    | _                                                                                                    |                                                 |                                                                                                    |                      |                   |                          |
| system center -                                                                                                    | Adapt Adapt                                                                                                    | fer                                                                                                    |                                                                                                    |                                                                                                    |                                                                                                    | 86101308065.68                                                                                                    | E0                                                                                                    |                                                 |                                                                                                    |                      | ther secont kay   |                          |
| Assage center 🚽                                                                                                    |                                                                                                    |                                                                                                    |                                                                                                    |                                                                                                    |                                                                                                    |                                                                                                    |                                                                                                    |                                                 |                                                                                                    |                      |                   |                          |
| haltministen 0                                                                                                    |                                                                                                    |                                                                                                    |                                                                                                    |                                                                                                    |                                                                                                    |                                                                                                    |                                                                                                    |                                                 |                                                                                                    |                      |                   |                          |
| operation center 🔍 👻                                                                                                    |                                                                                                    |                                                                                                    |                                                                                                    |                                                                                                    |                                                                                                    |                                                                                                    |                                                                                                    |                                                 |                                                                                                    |                      |                   | Outerst                  |
|                                                                                                    |                                                                                                    |                                                                                                    |                                                                                                    |                                                                                                    |                                                                                                    |                                                                                                    |                                                                                                    |                                                 |                                                                                                    |                      |                   |                          |
| Lo input autor too                                                                                                    |                                                                                                    |                                                                                                    |                                                                                                    |                                                                                                    |                                                                                                    |                                                                                                    |                                                                                                    |                                                 |                                                                                                    |                      |                   |                          |
| ingunarite                                                                                                    |                                                                                                    |                                                                                                    |                                                                                                    |                                                                                                    |                                                                                                    |                                                                                                    |                                                                                                    |                                                 |                                                                                                    |                      |                   |                          |
| lata center -                                                                                                    |                                                                                                    |                                                                                                    |                                                                                                    |                                                                                                    |                                                                                                    |                                                                                                    |                                                                                                    |                                                 |                                                                                                    |                      |                   |                          |
| anaganan terri -                                                                                                    |                                                                                                    |                                                                                                    |                                                                                                    |                                                                                                    |                                                                                                    |                                                                                                    |                                                                                                    |                                                 |                                                                                                    |                      |                   | Craine                   |
| aniganan ta'                                                                                                    |                                                                                                    |                                                                                                    |                                                                                                    |                                                                                                    |                                                                                                    |                                                                                                    |                                                                                                    |                                                 |                                                                                                    |                      |                   | Control                  |
| annyanna (a                                                                                                    |                                                                                                    |                                                                                                    |                                                                                                    |                                                                                                    |                                                                                                    |                                                                                                    |                                                                                                    |                                                 |                                                                                                    |                      |                   | Contro<br>Abboard        |
| tata center →                                                                                                    |                                                                                                    |                                                                                                    |                                                                                                    |                                                                                                    |                                                                                                    |                                                                                                    |                                                                                                    |                                                 |                                                                                                    |                      |                   | Criste<br>Admonta        |
| tara center 🤍 👻                                                                                                    | Concess                                                                                                    |                                                                                                    |                                                                                                    |                                                                                                    |                                                                                                    |                                                                                                    |                                                                                                    |                                                 |                                                                                                    |                      |                   | Dom                      |
| an agaanaa (a                                                                                                    | Concess                                                                                                    |                                                                                                    |                                                                                                    |                                                                                                    |                                                                                                    |                                                                                                    |                                                                                                    |                                                 |                                                                                                    |                      |                   | Ascens                   |
| angganar (a                                                                                                    | Concen                                                                                                    | Adapter code                                                                                                    | obalanam a                                                                                                    | e Device ty                                                                                                    | pe Nativoti                                                                                                    | state ¥ Downstream                                                                                                    | e ¥ © Adent                                                                                                    | 807                                             | 10740<br>2024-09-03 08 10:19                                                                                                    |                      |                   | Come<br>Abroma           |
| annyanan (ke                                                                                                    | Concen-                                                                                                    | Adapter code                                                                                                    | chalanam a                                                                                                    | e Deske ly                                                                                                    | pe Nativet                                                                                                    | adade ¥ Downsitedar                                                                                                    | n ¥ () Alexi                                                                                                    | 801                                             | 2004-09-00 00 10 10 10                                                                                                    |                      |                   | Astoria                  |
| anaganaa ka                                                                                                    | Concen-                                                                                                    | Adapter code                                                                                                    | manafado                                                                                                    | e Destech                                                                                                    | pe Satiyotik<br>Gifa                                                                                                    | state ¥ Downsites                                                                                                    | n ¥ (t) Allent                                                                                                    | 808                                             | асто<br>2024-ео-ко оз не на<br>Афр СА села                                                                                                    |                      |                   | Access                   |
| annya kato tao                                                                                                    | Concen-                                                                                                    | Adapter code                                                                                                    | obsiteren a                                                                                                    | e Dente ly<br>Po                                                                                                    | pe Nativect                                                                                                    | vlate • Downstrok                                                                                                    | n ¥ G Adent                                                                                                    | 801                                             | 0,000<br>2002-00-00 (0:00<br>A 400 GB case                                                                                                    |                      |                   | Asserts                  |
| NGT Indepose Mee                                                                                                    | Concern<br>device name                                                                                                    | Adapter cod                                                                                                    | e remétado                                                                                                    | e Desice (r<br>No                                                                                                    | pt Nativot.<br>data                                                                                                    | adate V Downsites                                                                                                    | n ¥ Ĝ Aded                                                                                                    | 801                                             | асто<br>2024-еоного от не тер<br>Афр QR селе<br>Q. Селе                                                                                                    | a• < • ©             | ang them top      | Consur<br>Absorbation    |
| Note of the office of the office of the offi    | Conner<br>device name<br>rel and day application pl<br>& train page                                                                                                    | Adapter code                                                                                                    | e namlado                                                                                                    | e Doste h                                                                                                    | pe Nativork<br>cale                                                                                                    | adate V Downolless                                                                                                    | n Y S Abert                                                                                                    | 607                                             | active<br>2022.400.00 KB Ho Ho<br>App QR code                                                                                                    |                      |                   | Come<br>According<br>ICC |
| Angenerative - Lange - Lange -    | Concern<br>devez name<br>evel nie doty gege conce gli<br>K train page                                                                                                    | Adapter cod<br>storm<br>Search-601001                                                                                                    | e nemledo                                                                                                    | e Doste ty                                                                                                    | pe Avenuer<br>Gilo                                                                                                    | alais V Dovisions                                                                                                    | n ¥ S Abert                                                                                                    | 801                                             | носо<br>3224-69-03 он 16-19<br>Афр QR соля<br>Ор                                                                                                    |                      | an film * ig      | Come<br>Accornin<br>IC   |
| Carsor -      Carsor -            | Concent<br>device name<br>device name<br>of national galaxies galaxies<br>(C) the page<br>Adapter color (201                                                                                                    | Adapter code<br>schure.<br>Search-661/07/500                                                                                                    | • resrelato                                                                                                    | er Device (n<br>70)<br>70                                                                                                    | pe Avenues<br>ciclo                                                                                                    | state ¥ Disvestment<br>Bill effects                                                                                                    | n.¥€ Aaca                                                                                                    | tor                                             | acces<br>2024-00 di di 16 m<br>App DR cost                                                                                                    |                      |                   | Association<br>IC        |
| bit centre     interview      interview     interview      interview      in         | Conver<br>dever new<br>ended Street Convertient<br>& Convertient<br>Adapter color                                                                                                    | Adapter code<br>storm<br>Search-66197500<br>51'000065                                                                                                    | <ul> <li>manufacto</li> <li>066</li> <li>485</li> <li>495</li> </ul>                                                                                                    | • Dootse by<br>700                                                                                                    | pr Ashvott<br>Gold<br>Secret Coles Deve                                                                                                    | Mar Y Develop                                                                                                    | n ¥ () Adeat                                                                                                    | 807                                             | арол<br>2024-рад он се по<br>Афр ФР сала<br>Суб                                                                                                    | s+√ ₿ ©              | an film La        | Ascora<br>Accora<br>IC   |
| Control of the second second sec         | Convert<br>dever news<br>Convert<br>Convert<br>dever news<br>Convert<br>dever news<br>Conver<br>dever news<br>Convert<br>dever news<br>Convert<br>dever news<br>Conver<br>dever news<br>Convert<br>dever news<br>Convert<br>dever news<br>Conver<br>dever news<br>Convert<br>dever news<br>Convert<br>dever news<br>Convert<br>dever news<br>Convert<br>dever news<br>Convert<br>dever news<br>Conver<br>dever news<br>Conver<br>dever news<br>Conver<br>dever news<br>Conver<br>deve                                                                                                    | Adapter code<br>stores<br>Search-6619/5000<br>PT000085<br>Thise dds   Pacart                                                                                                    | ramatada<br>065 =<br>v das<br>ange / Pasa Sola                                                                                                    | e Dooke ly<br>Pop                                                                                                    | or Salvork<br>Odo<br>Searce Color Duras<br>Lang to tay                                                                                                    | alala Y Development<br>ar e tano<br>y and a system                                                                                                    | n ¥ Ĝ Aded                                                                                                    | 801                                             | anco<br>2022/cours do re ro<br>App DR com<br>C                                                                                                    |                      |                   | conv<br>Access<br>IC     |
| biggenovice of the second second         | Courses<br>dece new<br>Courses<br>dece new<br>Approx do                                                                                                    | Adapter code<br>stores<br>Search-66 167 500<br>Pr050005<br>Stress data<br>Pr050005                                                                                                    | <ul> <li>menefecto</li> <li>665</li></ul>                                                                                                    | r Device by<br>700<br>**********************************                                                                                                    | pg Network<br>666<br>Sears (cder) Dear<br>(2.4g to car) (2.4g to car)                                                                                                    | andre Y Devestment<br>Beretrenne<br>sindre segure                                                                                                    | ri¥€ Abed                                                                                                    | 808                                             | anov<br>2004-00 cm (b m (b m<br>App DR cma<br>2007 - Top                                                                                                    |                      |                   | ours<br>Asserts<br>IC    |
| Big and the set of the set of the set o         | Conver<br>dever neve<br>dever never never never<br>dever never never never<br>dever never never never never<br>dever never never never never<br>dever never never never never never never never never never never<br>dever never neve                                                                                                    | Acapter cod<br>Source<br>Stream Sector 601001000<br>Stream Sector 601001000<br>Stream Sector 60100000<br>Stream Sector 60100000<br>Stream Sector 60100000<br>Stream Sector 60100000<br>Stream Sector 601000000<br>Stream Sector 601000000<br>Stream Sector 601000000<br>Stream Sector 6010000000<br>Stream Sector 60100000000000000000000000000000000000                                                                                                    | e menelado<br>065                                                                                                    | r Doorer (r<br>70)<br>* Search                                                                                                    | or Ashort<br>60<br>Seart Color Data<br>(Larg to tag) (Larg to                                                                                                    | alar V Develop                                                                                                    | a Adeat                                                                                                    | ko                                              | anno<br>2004 de ce no<br>Aqui QA coa                                                                                                    |                      | and the sug       | ours<br>Accord<br>IC     |
| Big (2007) The Area of Area of Ar         | Conces<br>dece new<br>C tradicio gglobala (<br>C tradicio gglobala (<br>C trad                                                                                                    | Adapter code<br>store :<br>Search-65/95/950<br>PTS0005<br>TTS0005<br>TTS005<br>TTS005<br>TTS005                                                                                                    | e manafactor<br>005 e<br>455<br>Param delas                                                                                                    | r Dooks (r<br>70)<br>** <b>East</b>                                                                                                    | or Salvork<br>660<br>Seer Citar Salv<br>Jung Yang<br>Lung Yang                                                                                                    | anie y Dowalizati<br>Generation                                                                                                    | n Y G Aded                                                                                                    | 801                                             | 2004<br>2004-00-00 (0) (0) (0) (0)<br>App GB cose                                                                                                    |                      | and the second    | Const<br>Aborns<br>IC    |
| Bornersen      Construction     Construction     Con         | Conce<br>dote any<br>Concerner<br>dote any<br>Augure (any 50<br>premission (any<br>Unitary page)                                                                                                    | Adapter code<br>obser.<br>Search-66195100<br>PT00005<br>Mitter das Pacakita<br>data Orant<br>area<br>Orant<br>area<br>Quarta                                                                                                    | e mendedo<br>05 =<br>45<br>Peren teleb                                                                                                    | e Deolet (y<br>70)<br>* Seatch<br>*Source data e part                                                                                                    | pr Antons<br>des<br>Constanting<br>Lang Tang Lang T                                                                                                    | alate + Development<br>Constantion<br>Constantion<br>Constantion<br>Constantion                                                                                                    | Advent                                                                                                    | 808                                             | anno<br>Xosebadi on le no<br>Ago Dik casa<br>Xo                                                                                                    |                      | aan, films ing    | 0000<br>Aborn<br>IC      |
| ST biological inter-<br>tion control in the second second sec | Conver<br>deres new<br>Convertentials against and<br>Convertentials against and<br>Convertentials<br>Angler (cm. 201<br>underson generals<br>Underson generals<br>Convertentials                                                                                                    | Adapter code<br>solvers<br>Search-66191000<br>Search-66191000<br>Search-6619100<br>Search-661910<br>Search-661910<br>Sear                                                                                                    | e manafacto<br>005 = -<br>- 45<br>Facas Lotas<br>Finan Actas                                                                                                    | e Doote h<br>Po<br>Po<br>Saath<br>Polaski da part                                                                                                    | or Salacot<br>Gold<br>Caret Care Jones<br>Large Trans                                                                                                    | state y Devotes<br>(services<br>a local<br>s man acquire)                                                                                                    | Alexandra Alexandra                                                                                                    | bor i                                           | ала<br>2004-09-00 (ра не на<br>Афр ОР сала<br>С                                                                                                    |                      |                   | Const<br>Alexand<br>C    |
| Centralized and an and an and an and an and an and an and an and an and an and an and an and an and an and an and an and an and an and an and an and an and an and an and an and an and an and an and an and an and an and an and an and an an an an an an an an an an an an an                                                                                                    | Comm<br>deter anno<br>effective of the gap<br>degree of the gap<br>degree of the gap<br>degree of the gap                                                                                                    | Adapter code                                                                                                    | o mendedo<br>065<br>                                                                                                    | r Doolet ly<br>70)<br>* Sanch<br>rithonal data aquad                                                                                                    | og Nøbook<br>des<br>Søget Cøbe Dens<br>(Løge hans) (Løge H                                                                                                    | and Y Developed<br>(a + choice)<br>(a + choice)                                                                                                | Albert G Albert                                                                                                    | 801                                             | αιου<br>2014-69 cl do to lo<br>Αφούζεται<br>Τζο Γορο                                                                                                    |                      |                   |                          |
| Constant and a second second sec         | Course<br>Course<br>Course and<br>Course and<br>Course a                                                                                                    | Acapter code<br>column<br>Second-06/97000<br>encodes<br>data data<br>Chart<br>acano<br>acano<br>2.2.01 rc                                                                                                    | e remaindo<br>05 e<br>480<br>Peren dokh                                                                                                    | e Dente by<br>No<br>* <b>Exact</b>                                                                                                    | y Maharah<br>Gala<br>Sang Calang Sawa<br>Lang Sa                                                                                                    | ant V Development<br>are trained<br>and a signal                                                                                                    | a Alexandrian (Second Second | ha                                              | 2014 co co co co co co co co co co co co co                                                                                                    | a+ / 4 C             | an fin 1g         | ann<br>Aonna<br>IC       |
| Barden Service Service     Barden Service     Barden Service     Barden Service     Barden Service     Service     Barden Service     Service     Barden Service     Service     Serv         | Concer<br>doce new<br>doce new<br>C Translob get and page<br>Adapter on 201<br>Uniting pages<br>Justicing pages                                                                                                    | Adapter code<br>where:<br>Seasch-60/10/0005<br>mine gas   Public<br>mine gas   Public<br>mine gas                                                                                                    | e resolution<br>06 e e<br>e 45<br>ranse fortas<br>Paran éclet                                                                                                    | • Deste b<br>To<br>• Each<br>• Marcel                                                                                                    | or Nations<br>nos                                                                                                    | Aller V Development<br>V Proteiner                                                                                                    | Alexen                                                                                                    | 69                                              | anu<br>Xukosa an a ra<br>Aga Di tana<br>C                                                                                                    |                      |                   | Atoms<br>Atoms<br>(C)    |
| Constant International Constant International Constant Internatio Constant International Constant International Constant Internation         | Convert<br>determent<br>Convert<br>Convert<br>Conv | Adapter code<br>Adapter<br>Search-65191500<br>Protocols<br>Adapter<br>Adapter                                            | a manafasta<br>065                                                                                                    | e Dooten hy<br>No<br>* <b>Search</b><br>*Search                                                                                                    | or Salaran<br>600<br>Mary Law (Jary 1)                                                                                                    | and a Development                                                                                                    | a T 0 Alexa                                                                                                    | 89                                              | 3004 00 00 00 10 10 10<br>Ago 04 038                                                                                                    |                      |                   |                          |
| And Annual Annual          | Correr<br>dotte nom<br>Anger (an anger<br>Mager (an anger<br>Mager (an anger))<br>Anger (an anger))<br>Anger (an                                                                                                    | Adapter code<br>where:<br>Beenth-661051000<br>Protocols<br>data () Particular<br>data () Overl<br>area<br>2,011 $\propto$                                                                                                    | numericado<br>2021                                                                                                    | e Doole ty<br>To                                                                                                    | og Antore<br>cos<br>Ange to Ange to<br>Ange to Ange to                                                                                                    | an V Develop                                                                                                    | Advent                                                                                                    | bo                                              | αινού<br>2024 Φαί θαι θαι θα<br>Αφρίβα αυτά<br>αγγ                                                                                                    |                      |                   |                          |
| Constant of the second second se         | Comme<br>dece were<br>Constructed of a<br>Constructed of a<br>Constru                                                                                                    | Abgebrook<br>ekst<br>Search-40/0100<br>P100000<br>Mins Lin (Particular<br>Res (Dart)<br>Cart<br>Cart<br>Ca                                                                                                    | 6 mendiada<br>061                                                                                                    | • Desce (p<br>70)<br>• Easth<br>• Teacher<br>• Teacher<br>• T | n Mahada<br>660<br>Salah Cala Dani<br>Ang Salah Cala Dani<br>Ang Salah Cala Da                                                                                                    | and a Development                                                                                                    | Advert                                                                                                    | 87                                              | 1995<br>2020-000 (0) (0) (0)<br>2020-000 (0) (0) (0)<br>2020-000 (0) (0) (0) (0)<br>2020-000 (0) (0) (0) (0) (0) (0) (0) (0) (0)                                                                                                    |                      |                   | Const<br>Advorsa         |
| And Annual Annual          | Conse<br>deter ware<br>deter ware<br>Anger care of<br>Manger care of<br>Manger care of Manger care of<br>Manger care of Manger care of Manger care of<br>Manger care of Manger care of Manger ca                                                                                                    | Alteria colo<br>anter<br>195000<br>1950000000000 | da     da          | r Doold ty<br>Too<br>rithona and an anal<br>rithona and an anal<br>rithona and an anal                                                                                                    | or Network<br>not<br>Care to Care to Care to<br>Care to Care to Care to<br>Sector to Care to Care to                                                                                                    | an V Development<br>Development<br>References<br>and anyone<br>path mark                                                                                                    | Advent                                                                                                    | -                                               | 2014-04-05 (10 (10 (10 (10 (10 (10 (10 (10 (10 (10                                                                                                    |                      |                   |                          |
| Configuration of the second second seco         | Comme<br>Area were<br>Comme<br>Comme and Comme<br>Comme and Comme<br>Comme and Comme<br>Comme and Comme<br>Comme and Comme<br>Comme and Comme<br>Comme and Comme<br>Comme and Comme and Comme<br>Comme and Comme and Comme<br>Comme and Comme and Comme and Comme<br>Comme and Comme and Comme and Comme<br>Comme and Comme and Comme and Comme and Comme<br>Comme and Comme and Co                                                                                                    | Assess to be a set of the set of the set of                                                                                                    | e newlado<br>06                                                                                                    | e Daara ja<br>Ja<br>e <b>entre</b><br>e <b>entre</b><br>e <b>entre</b><br>e <b>entre</b><br>e <b>entre</b>                                                                                                    | og andere og og og og og og og og og og og og og                                                                                                    | ant V Development<br>Control of the second<br>path team of the second<br>Development the second                                                                                                    | n V C Adam                                                                                                    | Doe to                                          |                                                                                                    |                      |                   |                          |
| And a control of the second second seco         | Conner<br>dere nyer<br>dere nyer                                                                                                    | Angeler cost                                                                                                    | mendetal<br>and a and a second and a second an | Descer (p     Descer (p     Descer (p)     Descer (p)     Descer (p)     Descer (p)     Descer (p)     Descer (p)                                                                                                    | or Network                                                                                                    | an a Deventer<br>Territoria<br>Contractor<br>Senter Senter<br>Devention Senter Senter<br>Devention Senter Senter Senter                                                                                                    |                                                                                                    | ov<br>Dove no re-<br>Dove no re-<br>Dove no re- | App Dil cons<br>App Dil cons<br>Ap |                      |                   |                          |
| الألى المراجعة التحالية المراجعة المراجعة<br>المراجعة المراجعة المراجعة المراجعة المراجعة المراجعة المراجعة المراجعة المراجعة المراجعة المراجعة المراجعة الم<br>المراجعة المراجعة المراجعة المراجعة المراجعة المراجعة المراجعة المراجعة المراجعة المراجعة المراجعة المراجعة الم                                                                                                    | Current and a constraint of a constraint of a                                                                                                    | Assert total           status           Status As 0x300           P193002           T193002           Status Ass.           Out           Status Ass.           Out           Status Ass.           Out           Status Ass.           Out           Status Ass.           Out           Status Ass.           Out           Status Ass.           Status Ass.           Status Ass.                                                                                                    | 00                                                                                                    | <ul> <li>Dense y</li> <li>See</li> <li>anne endez</li> </ul>                                                                                                    | ру Аннона<br>оба<br>(слава на слава)<br>(слава на слава)<br>(слава)<br>(слава) | ant V Developer<br>Contraction<br>Developer<br>Sector Sector Sector<br>Sector Sector Sector<br>Sector Sector<br>Sector Sector Sector<br>Sector Sector<br>Sector<br>Sector<br>Sect                 | NIFT the star                                                                                                    |                                                 | 20040 al 10 10 10 10 10 10 10 10 10 10 10 10 10                                                                                                    | *** * * *            |                   |                          |
| And a control of the second second seco         | Convert<br>Recent werk<br>Convertient<br>Convertient<br>Convertien                                                                                                    | Anaper cost                                                                                                    | 00                                                                                                    | Deney     Deney     Deney     Mono     Mono                                                                                                    | 0 80000                                                                                                    | and a Constant<br>Constant<br>Sector Constant<br>Sector | • • • • • • • • • • • • • • • • • • •                                                                                                    |                                                 | 2004 (2010) (2010) (2010)<br>App (2010)<br>(1)<br>(1)<br>(1)<br>(1)<br>(1)<br>(1)<br>(1)<br>(1)<br>(1)<br>(1                                                                                                    |                      | na film di        |                          |

#### 3.2.3 Monitoring the device via APP

1. Download and install the INVT Cloud APP on your mobile device.

Note: You can download it by searching for INVT in Tencent MyApp Store or Google Play (for iOS system, you can search for INVT in the APP Store).

 Open the INVT Cloud APP, enter the account and password to log in. On the homepage, click the + icon in the upper-right corner, enter Adapter code, Secret key and Device name, select Device type, and click Submit to complete the device addition.

**Note:** For account information, refer to section 3.3 Monitoring platform account.

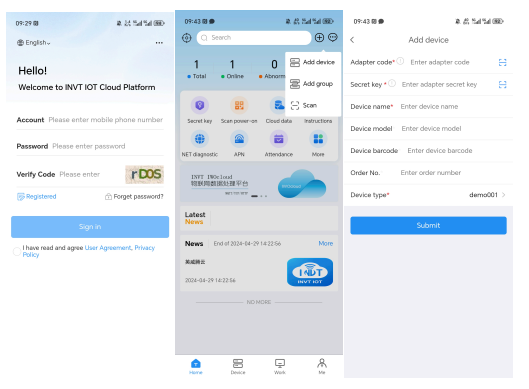

3. In the search bar, enter the adapter code to search. Click the device to enter the monitoring page and monitor the device.

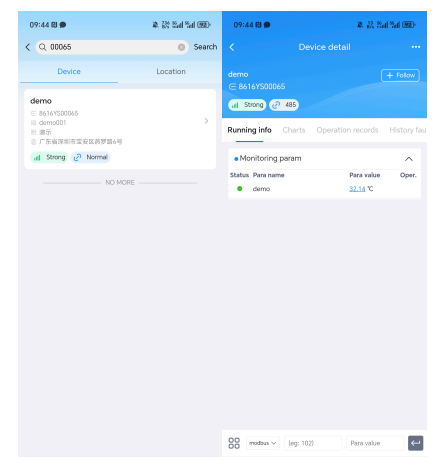

## 3.3 Monitoring platform account

You can register a monitoring platform account through the Web or APP, and the same account and password can be used on all three monitoring platforms.

#### 3.3.1 Web registration

- Step 1 Enter: iot.invt.com in the address bar of Google Browser and press Enter to visit the login page of the industrial IoT application platform.
- Step 2 Click Registered.

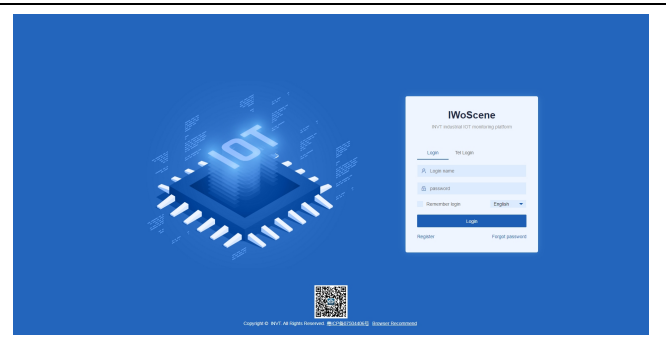

Step 3 Fill in the Company name, User name, Password, then confirm the password again. Enter your Mobile number, click Verification code, fill in the verification code received via SMS, and enter the invitation code. Invitation code: You can obtain it through the higher-level user account. If there is no higher-level one, you can fill in dbf20a (INVT administrator invitation code). Review and check the User Privacy Agreement, click Register, and wait for review. You will receive a notification via SMS once approved.

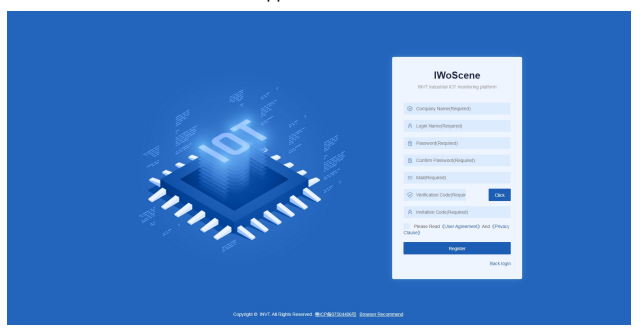

#### 3.3.2 APP registration

Step 1 Download and install the INVT Cloud APP on your mobile device.

Note: You can download it by searching for INVT in Tencent MyApp Store or Google Play (for iOS system, you can search for INVT in the APP Store).

- Step 2 Open the INVT Cloud APP, and click Registered.
- Step 3 Fill in the Company name, User name, Password, then confirm the password again. Enter your Mobile number, click Verification code, fill in the verification code received via SMS, and enter the invitation code. Invitation code: You can obtain it through the higher-level user account. If there is no higher-level one, you can fill in dbf20a (INVT administrator invitation code), review and check the User Privacy Agreement, click Register, and wait for review. You will receive a notification via SMS once approved.

| English  Hello! Welcome to INVT IOT Cloud Platform   | < Registered *Company name Please enter                 |
|------------------------------------------------------|---------------------------------------------------------|
| Hello!<br>Welcome to INVT IOT Cloud Platform         | Registered *Company name Please enter                   |
| Welcome to INVT IOT Cloud Platform                   | *Company name Please enter                              |
|                                                      |                                                         |
| Account Please enter mobile phone number             | *User name Please enter                                 |
| Password Please enter password                       | *Password Please enter                                  |
| Verify Code Please enter GSI g                       | *Confirm password Please enter                          |
| Registered 🕆 Forget password?                        | *E-mail Please enter                                    |
| Sign in                                              | *Verify Code Please enter Get code                      |
| I have read and agree User Agreement, Privacy Policy | Invite code Please enter                                |
|                                                      | Register now                                            |
|                                                      | I have read and agree User Agreement, Privacy<br>Policy |
|                                                      |                                                         |

## 3.4 FAQs

1. After powering on, the power indicator does not flash or light up.

Answer: Check whether the power supply voltage polarity is reversed, and whether the input voltage 24V and GND are in consistent with the silkprint on the casing.

After power on for three minutes, the network status indicator flashes quickly at a frequency of 75ms, and no data is displayed on the web page. Answer:

- The expansion card with a SIM card is not installed properly. Power off and re-install it for ensuring good connection.
- 2) Move the antenna of the IoT transmission terminal to a place with good signal.
- 3) Ensure that the SIM card is activated and has remaining balance.
- 4) Contact the manufacturer to check whether the device ID is registered.
- 3. Data uploading doesn't match the web page display.

Answer:

- 1) Re-power on and upload all data again.
- Check whether the order and device type is matching, if not, please contact the manufacturer.
- 4. The indicator flashes normally but the web system displays no data.

Answer: Check the communication cable between the Modbus terminal device and IoT transmission terminal is well connected.

5. In the web system, only data content can be displayed, and commands cannot be issued.

Answer: Check whether the signal enabling switch of the Modbus terminal device is turned on.

6. The network status light stays off after the ICA413-02 model is powered on.

Answer: Check the WAN↔LAN switch. 4G network is only available when the switch is turned to LAN.

7. How to use the function selection switch on the ICA413-02 model.

Answer: The ICA413-02 model provides a function selection switch. When the switch is turned to WAN, the network port is used to connect a well-networked router with a network cable and the PLC and other devices are connected through the RS485 port. When the switch is turned to LAN, the IoT data transmission terminal connects to network through 4G network and connect PLC and other devices through RS485 or network cable.

8. What happens if two devices are connected to the ICA413-02 model at the same time when the network port is downstream?

Answer: When there are devices connected to both RS485 and network ports, only data from the network port will be collected.

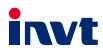

Service line: 86-755-23535967 E-mail: overseas@invt.com.cn Website: www.invt.com

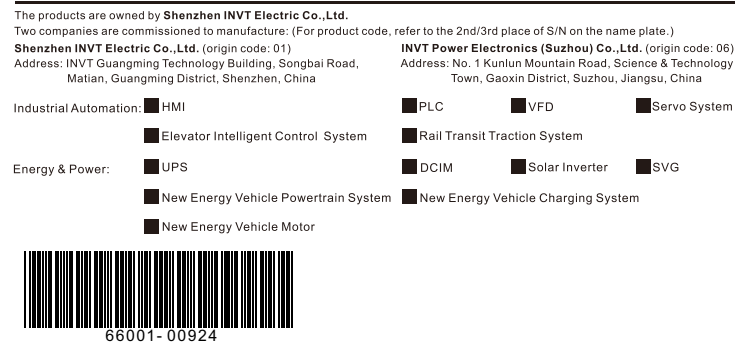

Copyright© INVT.

Manual information may be subject to change without prior notice.